### STEP 1.

SJS Bento

SJS Bento

 $\leftarrow \rightarrow$ 

C www.sjsbento.sg

Online Bento Ordering

ここを押して、操作を開始して下さい。

Important Notes

please read the User Manual before creating a account or placing on order.

Navigate to: www.sjsbento.sg

からお弁当注文サイトにお入り下さい。

既存のシステムを、日本人学校用に改修したので、一部アカウント 作成や持ち帰りなどの英文案内が残っております。

英文案内に従って操作されましても、お届け出来無い場 合がございます。それらの操作で費用が発生しても、返 金等の対応が出来ない場合もございます

またこのマニュアル以外の操作での不具合、バグなどは 把握仕切れておりません。

それらによる不具合等には対応出来ない場合もございま す。ご理解をお願い致します。.

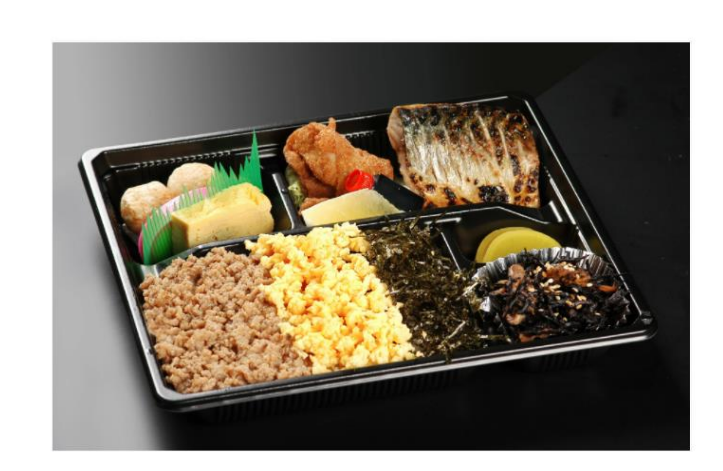

Bento Time Table

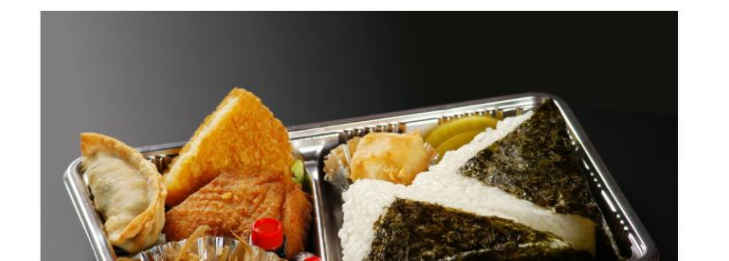

sjs bento \$8 弁当 Bento \$8.00 SGD

Quantity

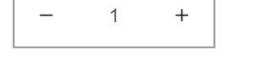

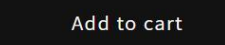

View full details →

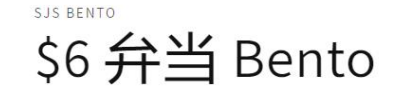

1 +

\$6.00 SGD

Quantity

### STEP 2.

SJS Bento Bento T

Bento Time Table

### Login

Email

Password

Forgot your password?

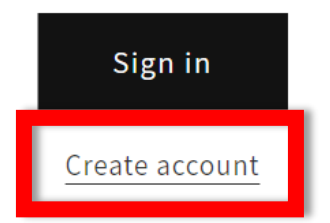

Login 画面が表示されます。 初めての方は、Create account を押して

Step 3. で登録をお願いします。

登録済みの方は、Email address, Password 入力して Sign in を押してStep 4 に進ん で下さい。

Password を忘れた方は、Forgot your password? 以下で対応可能です。 ※繰り返されますと、システムへの負 荷が増えて、登録したアカウントやシ ステム全体の不具合等に繋がります。 Password は記帳するなどしての保管を お願い致します。

### STEP 3.

SJS Bento Bento Time Table

Q 💪 🛅

#### Create account

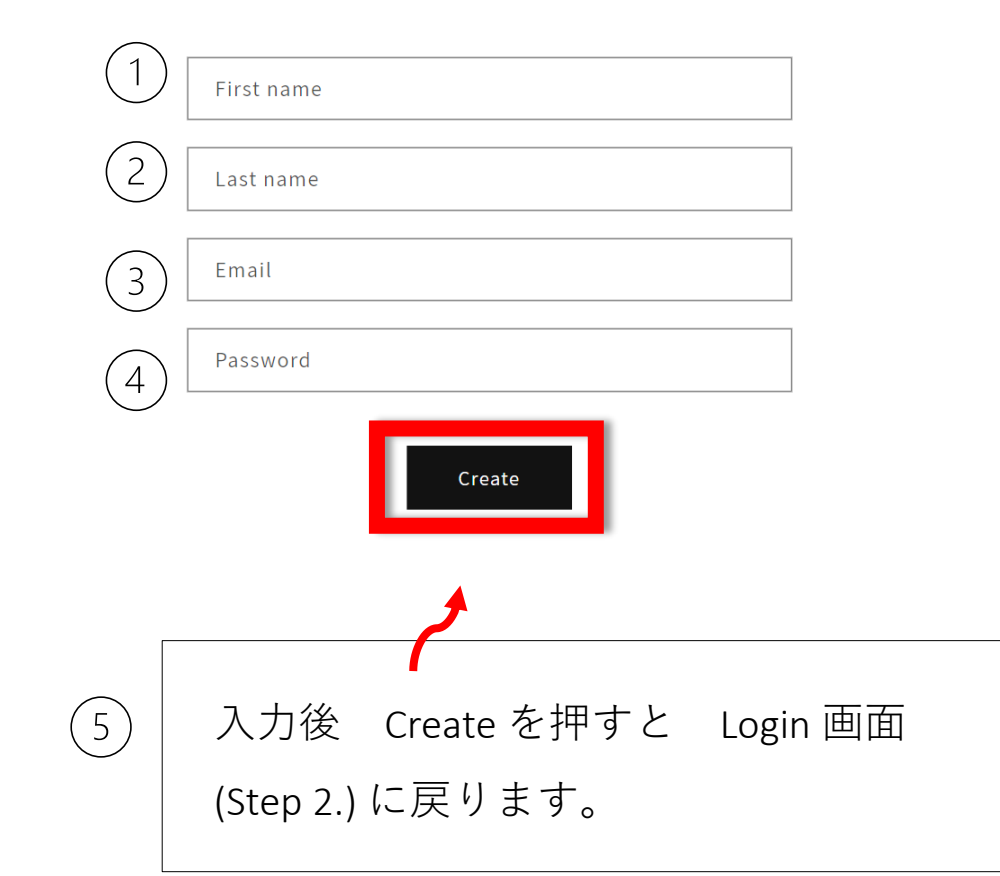

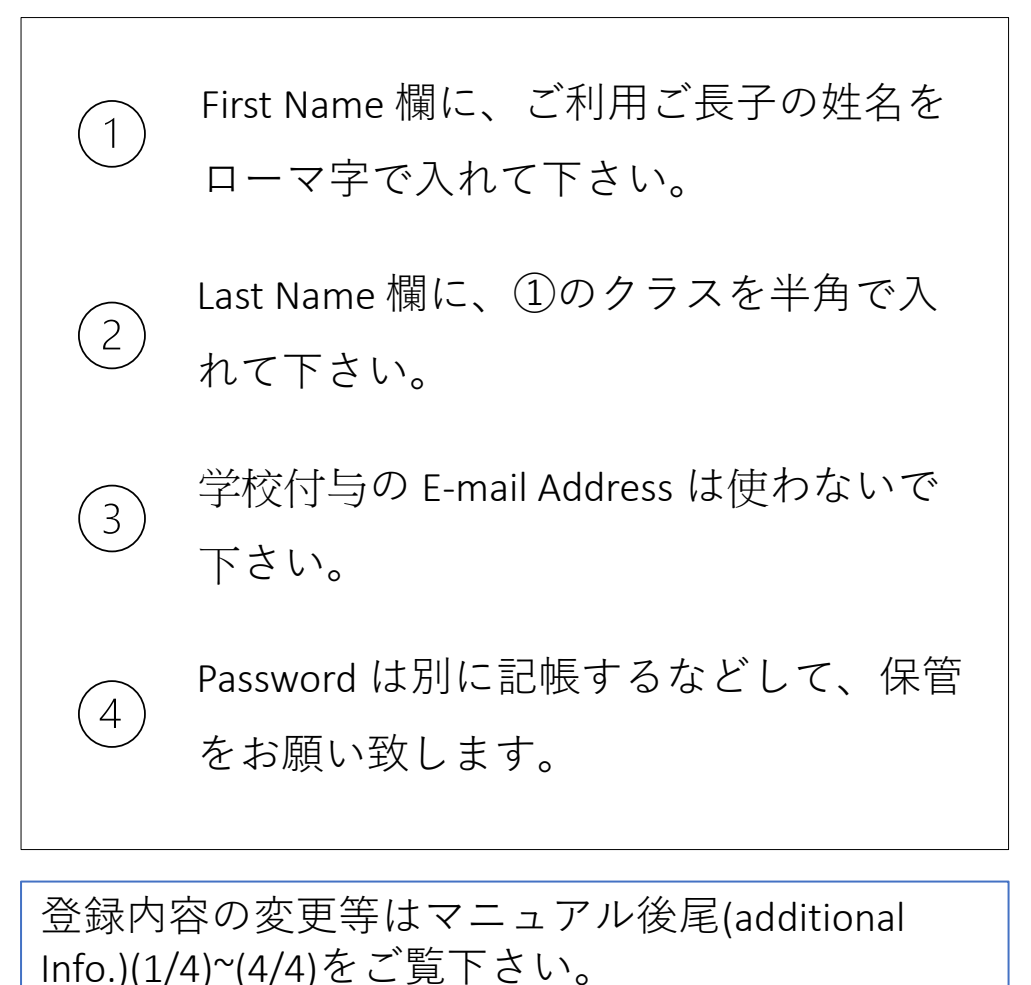

### STEP 4.

Q 2 🛛

#### Important Notes

please read the User Manual before creating a account or placing on order.

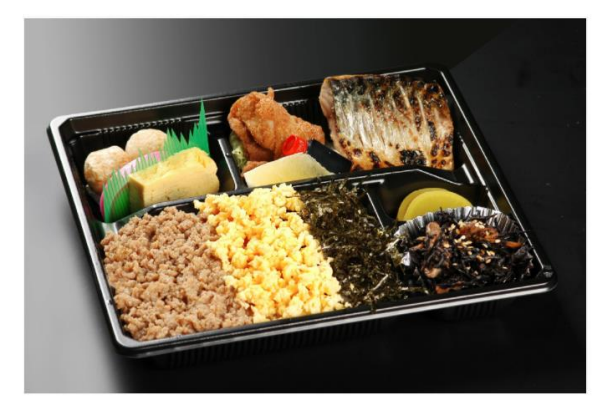

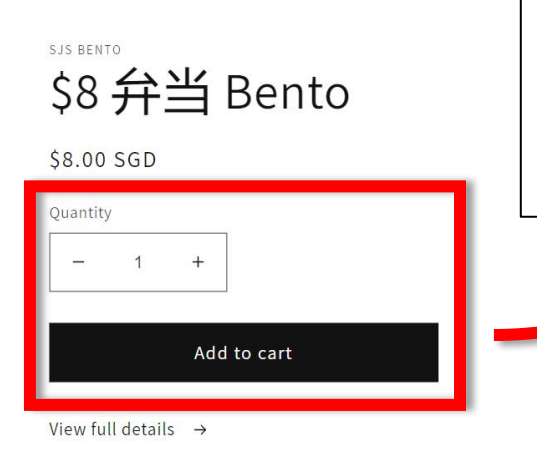

お弁当種類、数を Add to cart で Cart に入れて下さい。 ご兄弟など複数人へのご注文も出来ます。

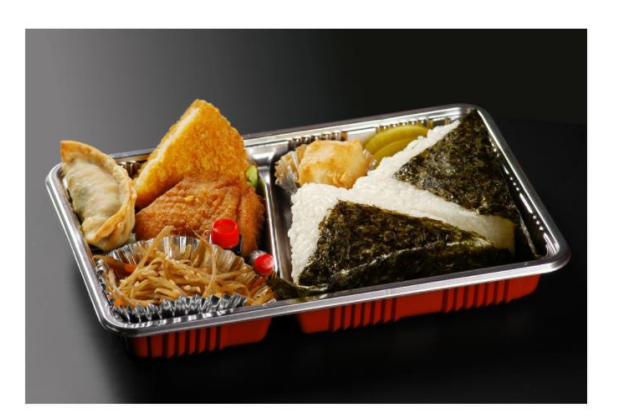

| SJS BENT | 。<br>弁 | 当 | Bento  |  |
|----------|--------|---|--------|--|
| \$6.00   | SGD    | - | Derree |  |
| Quantity | /      |   |        |  |
|          | 1      | + |        |  |
| -        | 1      |   |        |  |
| -        | 1      |   |        |  |

View full details →

# STEP 5. (1/4)

| SJS Bento | Bento Time Table                                                             | Q 2 (to                        | SJS Bento Bento Time Table         | Q                                                                                                    |          |
|-----------|------------------------------------------------------------------------------|--------------------------------|------------------------------------|----------------------------------------------------------------------------------------------------|----------|
| 1         | Important Notes<br>please read the <u>User Manual</u> before creating a acco | ✓ Item added to your cart X    | (2)<br>Your cart                   | <u>Continue shop</u>                                                                                                   | bing     |
|           | sus<br>Š                                                                     | View my cart (1)               | PRODUCT                            | QUANTITY                                                                                                    | OTAL     |
|           | \$8.<br>Qua                                                                  | Check out<br>Continue shopping | \$8 弁当 Bento<br>\$8.00             | 1 +                                                                                                    | 3.00     |
|           | View                                                                         | Add to cart<br>full details →  | Order special instructions         | Subtotal \$8.00 S                                                                                                    | SGD      |
|           | View n                                                                       | ny cart を押して                   |                                    | Store Pickup                                                                                                    |          |
|           | \$6.0                                                                        | 10 SGD                         |                                    | Please choose a pickup location, date and time:                                                                        |          |
|           |                                                                              | 1 +<br>Add to cart             | 注文内容を確認して下さい。                      | <ul> <li>Changi Campus</li> <li>11 Upper Changi Road N</li> <li>Singapore, 507657</li> <li>More information</li> </ul> |          |
|           | View                                                                         | full details →                 | 間違えた場合は前に戻り、直して<br>再度注文内容を確認して下さい。 | <ul> <li>Clementi Campus</li> <li>95 Clementi Road</li> <li>Singapore, 129782</li> <li>More information</li> </ul>     |          |
|           | SJS B                                                                        |                                |                                    | Choose a date and time.                                                                                                | <b>m</b> |
|           |                                                                              | iにさり <b>単品</b><br>nigiri       |                                    | Check out                                                                                                    |          |

# STEP 5. (2/4)

| SJS Bento Bento Time Table   |                                                                                                    | <ol> <li>同じ画面でま</li> </ol> | る届け先を選んで下さい。                                                                                                    | 2 でお届け日を選んで下さい。                                                                                                    |
|------------------------------|----------------------------------------------------------------------------------------------------|----------------------------|----------------------------------------------------------------------------------------------------|----------------------------------------------------------------------------------------------------|
|                              |                                                                                                    |                            |                                                                                                    | Choose a date and time.                                                                                                    |
| Your cart                    | Continue shopping                                                                                                    |                            |                                                                                                    | Please choose a pickup location, date and time:                                                                                                    |
| PRODUCT                      | QUANTITY TOTAL                                                                                                    |                            |                                                                                                    | April 2022                                                                                                    |
| \$8 弁当 Bento<br>\$8.00       | — 1 + 面 \$8.00                                                                                                    | チャンギ <sup>*</sup> 校        | <ul> <li>Changi Campus</li> <li>11 Upper Changi Road N</li> <li>Singapore, 507657</li> <li>More information</li> </ul> | SunMonTueWedThuFriSat27282930311234567891011121314151617181920212223                                                                                                 |
| Order special instructions   | Subtotal \$8.00 SGD<br>Taxes and shipping calculated at checkout                                                                                                    | クレメンティ校                    | <ul> <li>Clementi Campus</li> <li>95 Clementi Road</li> <li>Singapore, 129782</li> <li>More information</li> </ul>     | 24       25       26       27       28       29       30         1       2       3       4       5       6       7         午前日課等でお届けが無い日でも受         け付ける事がございます。ご注意く |
| $\oplus_{\mathcal{E}}$ $(1)$ | <ul> <li>Please choose a pickup location, date and time:</li> <li>Changi Campus<br/>11 Upper Changi Road N<br/>Singapore, 507657<br/>More information</li> <li>Clementi Campus<br/>95 Clementi Road<br/>Singapore, 129782<br/>More information</li> <li>Choose a date and time.</li> </ul> |                            |                                                                                                    | ださい。<br>注文いただいた分は届け先確認前に<br>調理開始致します。届け日間違いの<br>ご連絡が無い、或いはご連絡が遅い<br>場合、お届け出来なくても、返金等                                                                                 |
|                              | Check out                                                                                                    |                            |                                                                                                    | <mark>ご対応出来ない場合がございます。</mark>                                                                                                    |

## STEP 5. (3/4)

Ô Q SJS Bento Bento Time Table Your cart Continue shopping PRODUCT TOTAL \$8 弁当 Bento 1 +⑪ \$8.00 \_ \$8.00

(+)

Order special instructions

Order special instruction に ご兄弟別の明細を

Order special instructions

Example:

Yamada Taro, 5-1, \$8-1

Yamada Jiro, 4-2, \$5-1; \$2-1

などとローマ字で入れて下さい。日本語入力 されても、表示出来ない場合が有り、又、表 示されても当社スタッフが読めず、対応出来 ない事もございます。受取りが登録されたお 子様一人でしたら、記入不要です。

Subtotal \$8.00 SGD

Taxes and shipping calculated at checkout

## STEP 5. (4/4)

Please choose a pickup location, date and time:

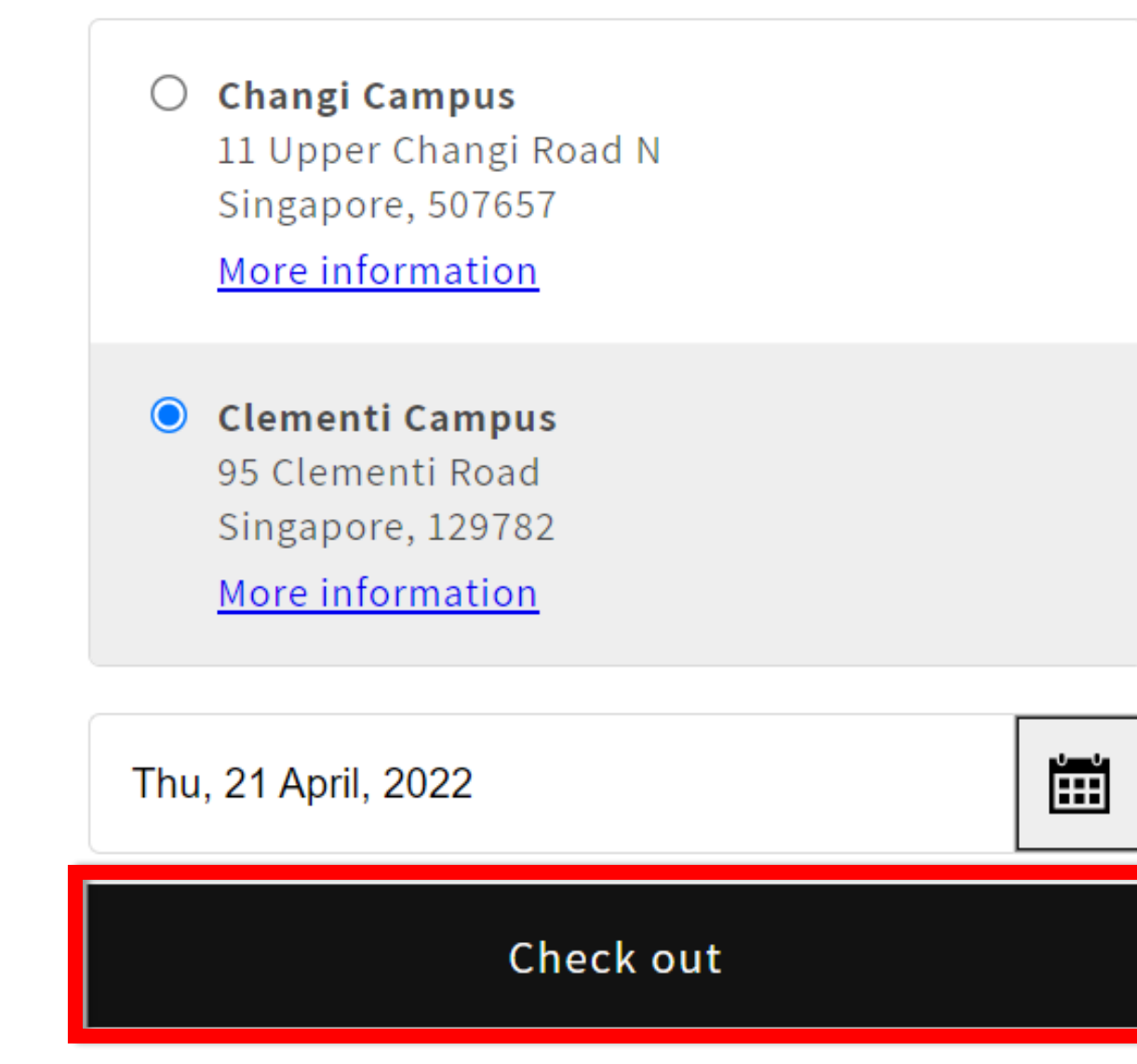

日付、お届け先、ご注文内容に間違いが無い事を 確認出来ましたらCheck out を押して下さい。

### STEP 6.

| Contact information 画面に切り替わり                                    | ます。                                                     |                             |
|-----------------------------------------------------------------|---------------------------------------------------------|-----------------------------|
| SJS Bento                                                       |                                                         | 昼間連絡出来る電話番号をご入力下さい。         |
| Cart > Information > Store Pickup > Payment Contact information | \$8 弁当 Bento \$8.00                                     |                             |
| SJS Bento Tester Account (admin.sjsbento@google.com)<br>Log out | Subtotal \$8.00<br>Store Pickup Calculated at next step | 2                           |
| Pickup address                                                  | Total SGD \$8.00                                        | お届け先が正しいかご確認下さい。            |
| Country/region<br>Singapore                                     |                                                         | 他には何も入力せず、Continue を押して下さい。 |
| Your first name (optional) Your last name                       |                                                         |                             |
| Address<br>95 Clementi Road                                     |                                                         | 稀に登録内容が反映されず Last Name などに  |
| Postal code<br>129782                                           |                                                         | 赤枠で追加入力が必要とされます。            |
| Your phone number                                               | $\left( 1\right)$                                       |                             |
| Continue Return to cart                                         |                                                         | 欄右▼を押すと過去の記録が表示されます。正       |
|                                                                 |                                                         | しく再入力して、もう一度 Continue を押して下 |
|                                                                 |                                                         | さい。                         |

### STEP 7.

### SJS Bento

Cart > Information > Store Pickup > Payment

| Contact           | admin.sjsbento@google.com          | Change |
|-------------------|------------------------------------|--------|
| Pickup<br>address | 95 Clementi Road, Singapore 129782 | Change |
| • Servic          | e Charge                           | \$0.80 |
|                   |                                    |        |

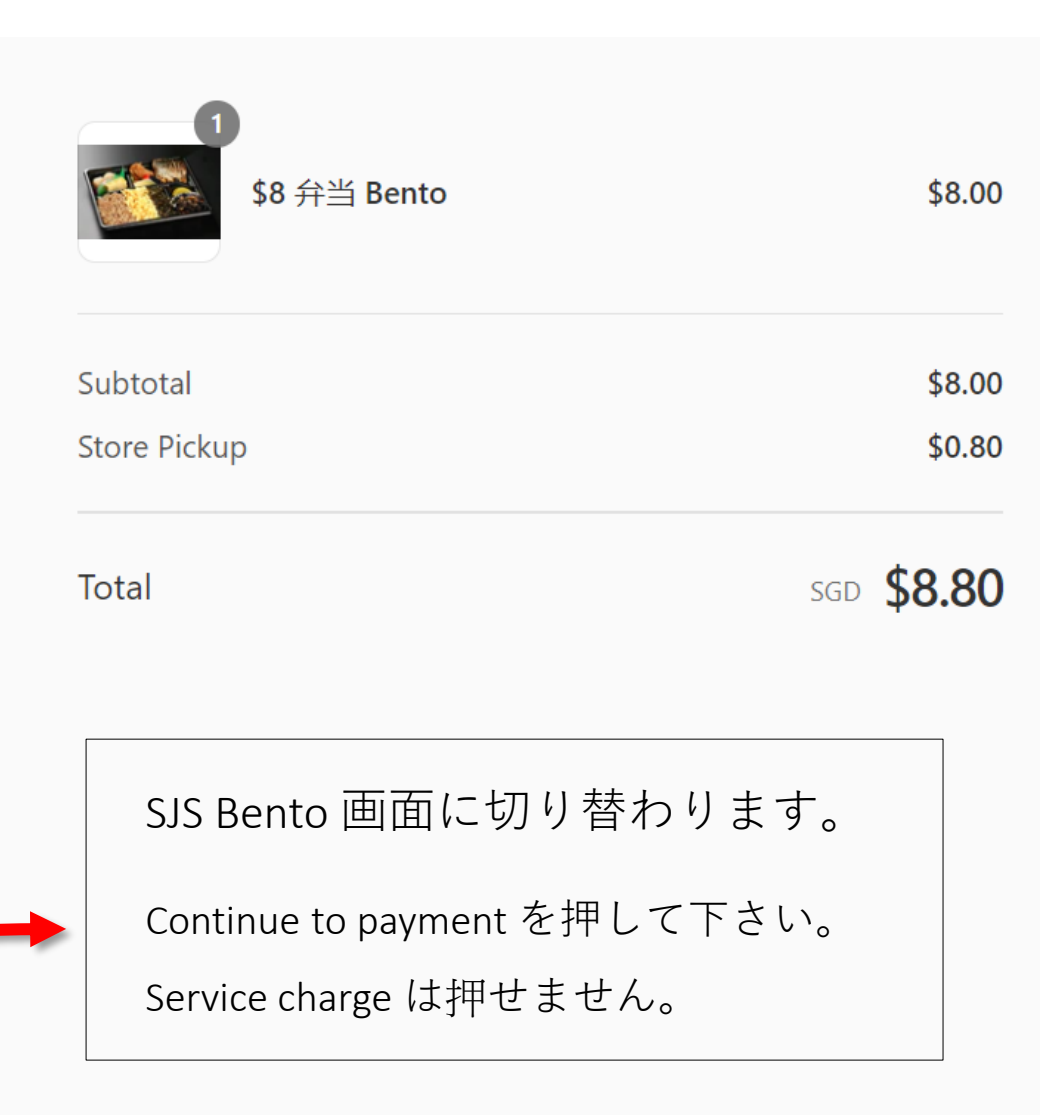

## STEP 8. (1/4)

#### SJS Bento

Cart > Information > Store Pickup > Payment

#### admin.sjsbento@google.com Contact Change Pickup 95 Clementi Road, Singapore 129782 Change address Service Charge · \$0.80 Method Payment All transactions are secure and encrypted. Credit card VISA AMEX Card number (+)Name on card Expiration date (MM / YY) Security code 8 PAYNOW Powered by HitPay PAY

#### Billing address

Select the address that matches your card or payment method.

| • Please use the option below 🚦 |  |
|---------------------------------|--|
| Use a different billing address |  |

支払い画面に切り替わります。

Credit Card の方は Credit Card を選択し、 必要事項を記入して 最下段 Pay now を押して下さい。

#### Payment

All transactions are secure and encrypted.

| • Credit card             |               | VISA | AMEX |
|---------------------------|---------------|------|------|
| Card number               |               |      |      |
| Name on card              |               |      |      |
| Expiration date (MM / YY) | Security code |      | 0    |

# STEP 8. (2/4)

#### SJS Bento

#### Cart > Information > Store Pickup > Payment

| Contact           | admin.sjsbento@google.com          | Change |
|-------------------|------------------------------------|--------|
| Pickup<br>address | 95 Clementi Road, Singapore 129782 | Change |
| Method            | Service Charge · <b>\$0.80</b>     |        |

#### Payment

All transactions are secure and encrypted.

| Credit card                                                                                                    |     |
|----------------------------------------------------------------------------------------------------|-----|
|                                                                                                    | PAY |
| After clicking "Complete order", you will be redirected to HitPay -<br>PayNow QR Checkout to complete your purchase securely. |     |

#### Billing address

Select the address that matches your card or payment method.

| 0 | Please use the option below 🚦 |  |
|---|-------------------------------|--|
|---|-------------------------------|--|

Use a different billing address

PayNow ご利用の方は

PAYNOW 選択して最下段 Complete order を押して下さい。

支払い用の QR Code が表示されます<mark>。</mark>

この QR Code を使い PayNow でお支払い下さい。

| Email<br>admin.sjsbento@google.com<br>Select Payment Method                               | QR Code をコピーして時間を置いて支<br>払いをされると、                                   |
|-------------------------------------------------------------------------------------------|---------------------------------------------------------------------|
| <image/> <image/> <image/> <image/> <image/> <image/> <image/> <image/> <image/> <image/> | 注文が確定されないなど不具合の原因<br>となります。<br>注文時、支払いと注文確定まで、時間<br>を空けず操作をお願い致します。 |

### STEP 8. (3/4) (Credit Card Payment) (i)

#### SJS Bento

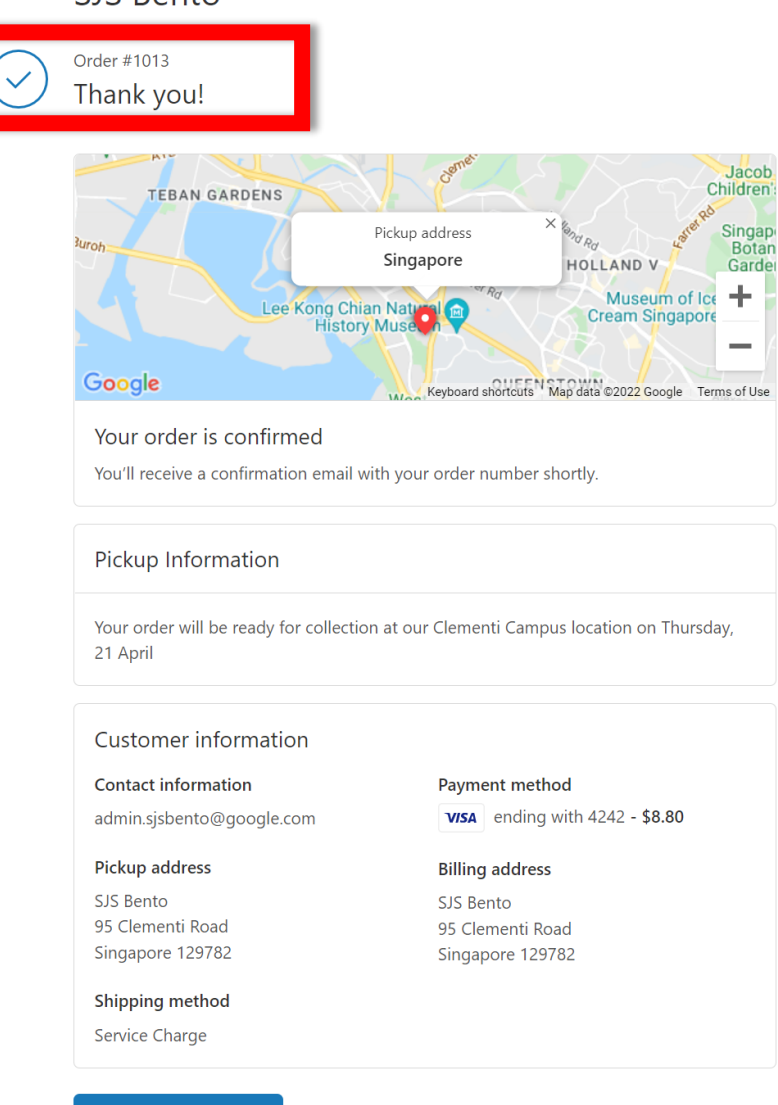

支払い後、注文確定画面が Order Number と共に表示 されます。こちらの Order Number (4桁又は5桁)を書 いた引換券をお子様一人一枚ずつ持たせて下さい

## STEP 8. (3/4) (Credit Card Payment) (ii)

| Bento Ticket/お弁当引換券<br>Delivery Date/お届け日 月 日<br>Order No./大きく読み易い字で書いて下さい。<br>#1013                                           | 注文確定後、確定メールが登録アドレスに送信されます。何らか<br>の不具合でメール が受信出来なくても、Order Number の表示<br>された確定画面が出ていれば注文確定です。        |
|----------------------------------------------------------------------------------------------------|----------------------------------------------------------------------------------------------------|
| Account Name/登録名 ローマ字で大きく読み易く書いて下さい。<br>YAMADA TARO<br>Class/登録クラフ Phone No /雪託 屋通じる悉号を書いて下さい。                                 | 支払い後、Order Number が確認出来ないなど有りましたら、<br>再操作、再支払いなどはせず、87983711: 間瀬 までSMS<br>で 学校名 登録氏名 注文内容と一緒にご連絡下さい |
| 6-1     1234-5678       Bento Price & Number/お弁当種別と個数 大きく読み易く書いて下さい。       登録と違う受取りはその旨お名前、クラスも書いて下さい。       \$8-1       \$2-1 | 再操作、再支払い処理などされましても、対応致しかねる<br>事がございます。                                                              |

# STEP 8. (3/4) (Paynow Payment) (i)

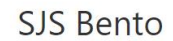

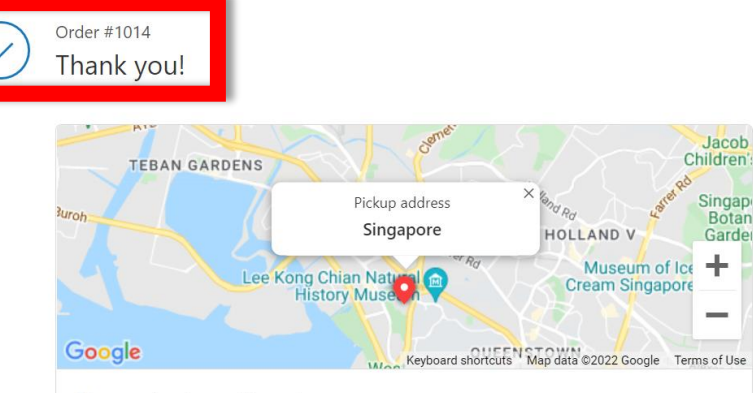

Your order is confirmed

You'll receive a confirmation email with your order number shortly.

#### **Pickup Information**

Your order will be ready for collection at our Clementi Campus location on Thursday, 21 April

#### Customer information

admin.sjsbento@google.com

Contact information

Payment method - \$1.80

#### Pickup address

SJS Bento 95 Clementi Road Singapore 129782

#### **Billing address** SJS Bento 95 Clementi Road Singapore 129782

#### Shipping method

Service Charge

Continue shopping

Need help? Contact us

| PAY                                     | NOW PAYMENT EXAM                                                                                  | PLE    |  |  |  |  |
|-----------------------------------------|---------------------------------------------------------------------------------------------------|--------|--|--|--|--|
| ≡                                       | Confirmation                                                                                      | Logout |  |  |  |  |
| Ø                                       | <ul> <li>You have approved FAST Payment.</li> <li>Funds will be deposited immediately.</li> </ul> |        |  |  |  |  |
| LOCAL TRANSFER<br>FAST PAYMENT          |                                                                                                   |        |  |  |  |  |
| Amount - SGD<br><b>1</b> <sup>.80</sup> |                                                                                                   |        |  |  |  |  |
| Value Date<br>30 Mar 2022               |                                                                                                   |        |  |  |  |  |
| То                                      |                                                                                                   |        |  |  |  |  |

HITPAY PAYMENTS -CUSTOMERS' ACCOUNT 201605883W PayNow name: HITPAY PAYMENTS -CUSTOMERS' ACCOUNT

#### From

Your Account

別端末で Paynow 支払いされる場合は、支払い終了後、システム画面に戻り、注文確定と Order Number の確認をお願い致します。

支払い後、注文確定画面が Order Number と 共に表示されます。こちらの Order Number (4桁又は5桁)を書いた引換券をお子様一 人一枚ずつ持たせて下さい。

# STEP 8. (3/4) (Paynow Payment) (ii)

| Bento Ticket/お弁当引換券<br>Delivery Date/お届け日 月 日 | 注文確定後、確定メールが登録アドレスに送信されます。何らか       |
|-----------------------------------------------|-------------------------------------|
| Order No./大きく読み易い字で書いて下さい。                    | の不具合でメール が受信出来なくても、Order Number の表示 |
| #1013                                         | された確定画面が出ていれば注文確定です。                |
| Account Name/登録名 ローマ字で大きく読み易く書いて下さい。          | 支払い後、Order Number が確認出来ないなど有りましたら、  |
| YAMADA TARO                                   | 再操作、再支払いなどはせず、87983711: 間瀬 までSMS    |
| Class/登録クラス Phone No./電話 昼通じる番号を書いて下さい。       | で、学校名、登録氏名、注文内容と一緒にご連絡下さい。          |
| 6-1 1234-5678                                 |                                     |
| Bento Price & Number/お弁当種別と個数 大きく読み易く書いて下さい。  | 再操作、再支払い処理などされましても、対応致しかねる          |
| 登録と違う受取りはその旨お名前、クラスも書いて下さい。                   | 事がございます。                            |
| \$8-1 \$2-1                                   |                                     |

## STEP 8. (4/4)

### SJS Bento

Order #1013 Thank you!

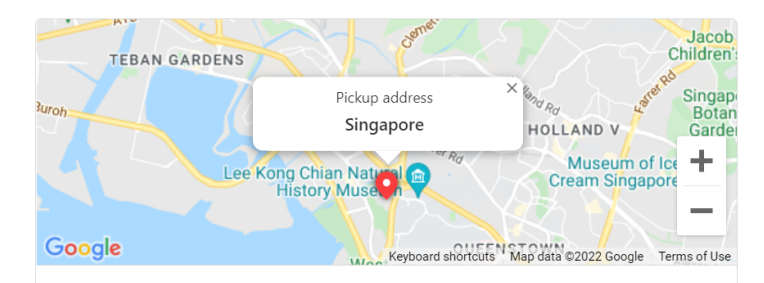

Your order is confirmed You'll receive a confirmation email with your order number shortly.

#### **Pickup Information**

Your order will be ready for collection at our Clementi Campus location on Thursday, 21 April

#### Customer information

Contact information admin.sjsbento@google.com Payment method ending with 4242 - \$8.80

#### Pickup address

SJS Bento 95 Clementi Road Singapore 129782

#### Billing address SJS Bento 95 Clementi Road Singapore 129782

Shipping method

Service Charge

### SJS Bento を押して、開始画面に戻って下

さい。

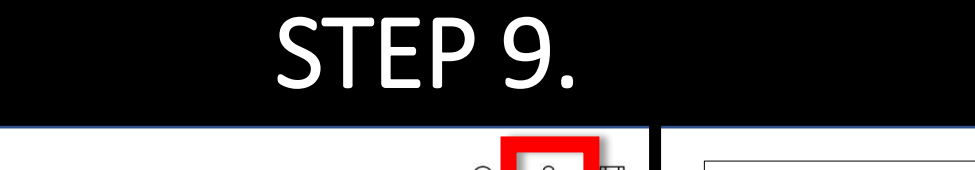

SJS Bento Bento Time Table

Important Notes

please read the User Manual before creating a account or placing on order.

SJS BENTO

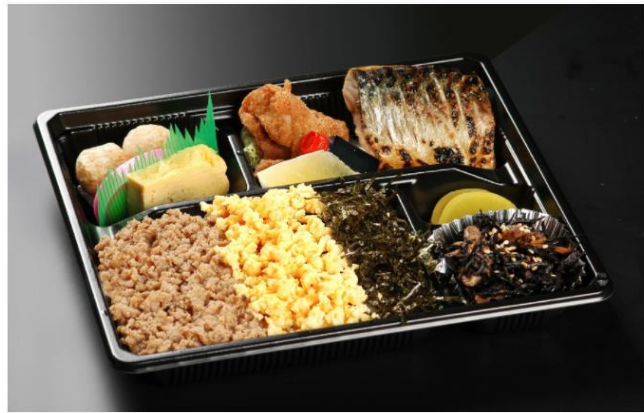

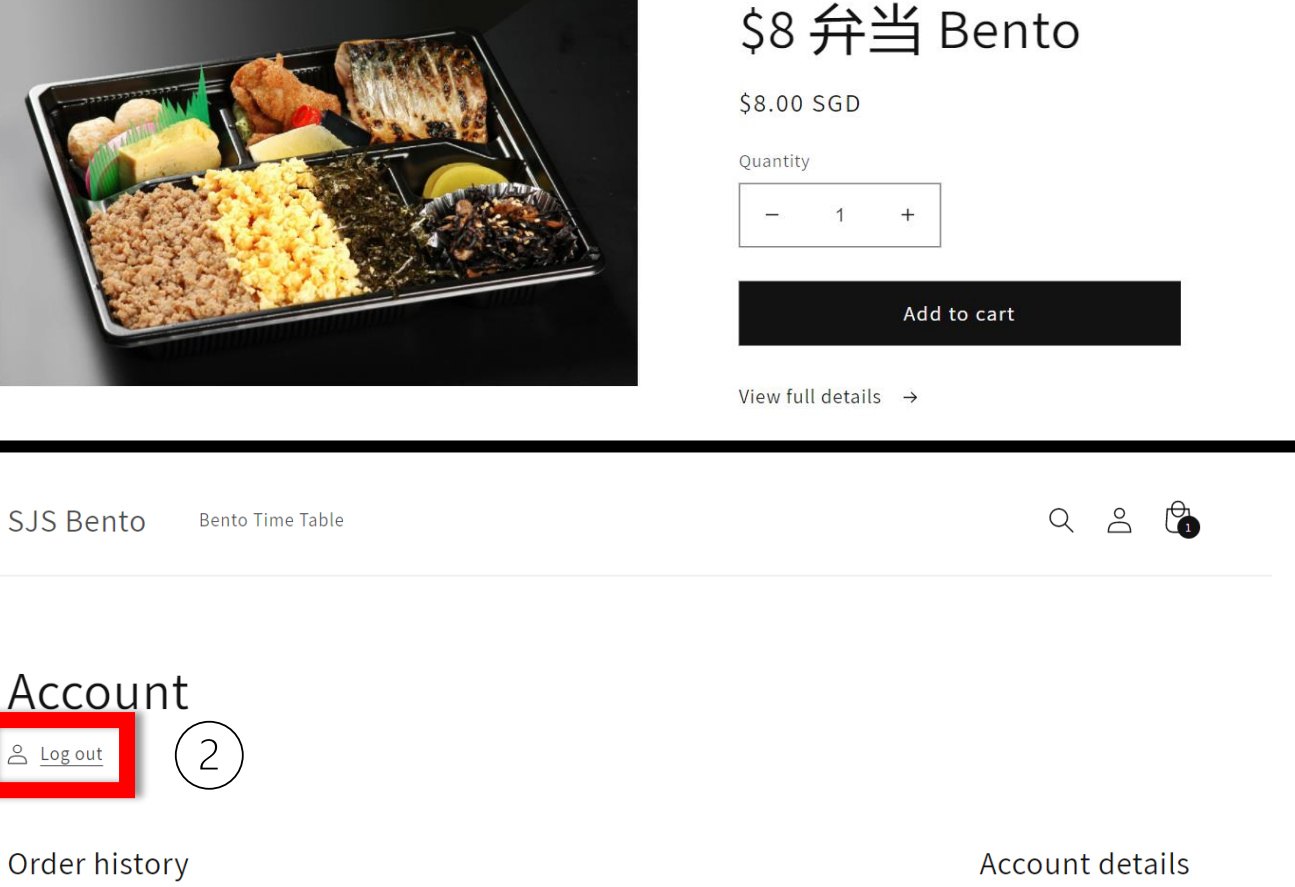

<mark>注文終了後、必ず Logout して操作完了をお願い致</mark> します。

Logoutしないと、接続が継続されるなどで、システム、 及びご利用者の端末への負荷が掛かったままで、思 わぬ不具合、誤作動の元になる事もございます。ご 利用ありがとうございます。

### 画面右上こちらを押して下さい。

Logout を押して下さい。 2

操作完了です。

## (Additional Info.) (1/4)

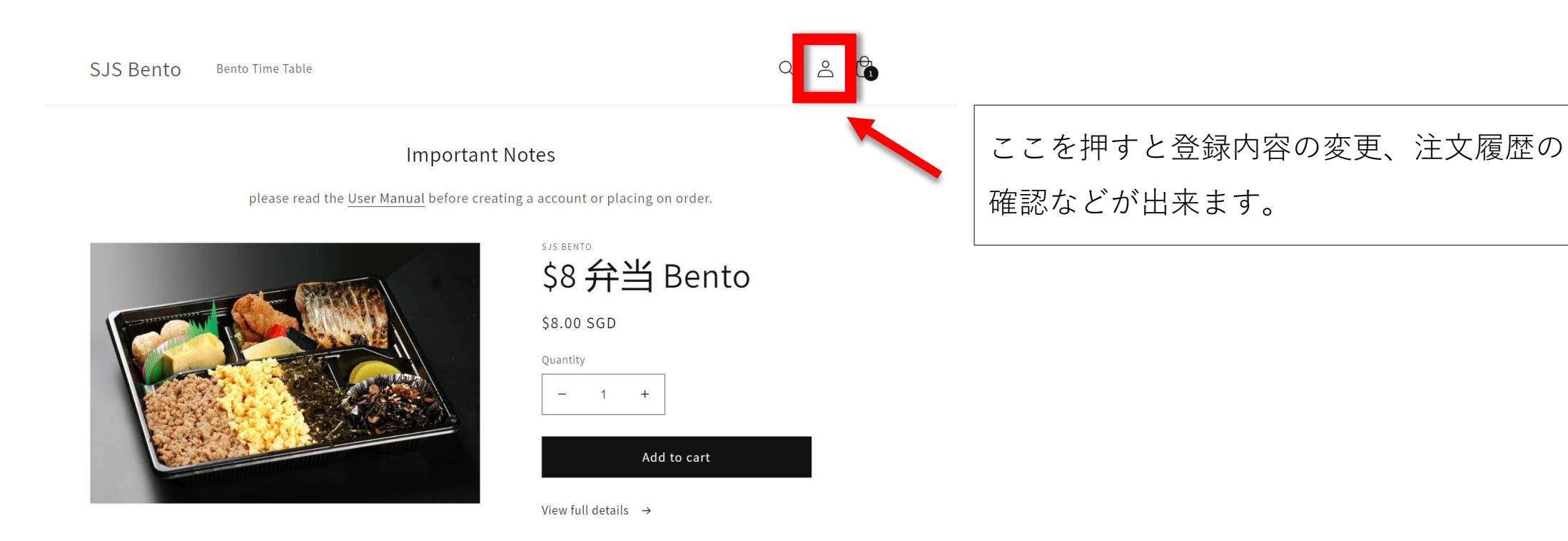

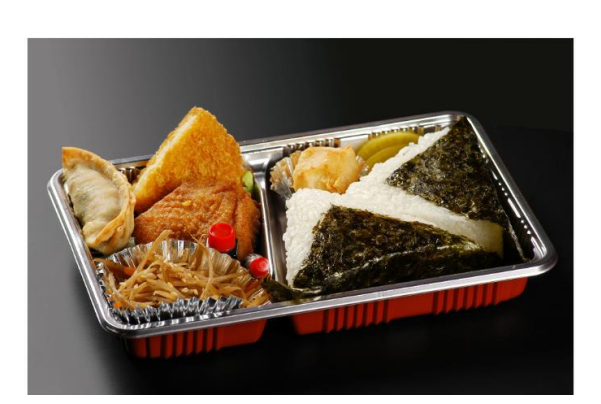

| 5JS BEN'             | ™<br>弁 | 当 Ber | nto |
|----------------------|--------|-------|-----|
| \$6.00               | SGD    |       |     |
| Quantit <sub>i</sub> | y      |       |     |
| _                    | 1      | +     |     |

# (Additional Info.) (2/4)

| SJS Bento Bento Time Table                   | Q 😩 🕼 |                                                                                                 |  |
|----------------------------------------------|-------|-------------------------------------------------------------------------------------------------|--|
| Login                                        |       | Email address, Password を入力して Sign in を<br>押して下さい。                                              |  |
| Email<br>Password                            |       | Password を忘れた方は、 Forgot your password?<br>以下で対応可能です。                                            |  |
| Forgot your password? Sign in Create account |       | ★繰り返されますと、システムへの負荷が増えて、<br>登録したアカウントやシステム全体の不具合等に繋がりま<br>すので、Password は記帳するなどしての保存を<br>お願い致します。 |  |

### (Additional Info.) (3/4)

SJS Bento Bento Time Table

Q 2 5

### Account

△ Log out

(1)

Order history

You haven't placed any orders yet.

Order History を押すとこれまでの注文履歴を 見る事が出来ます。

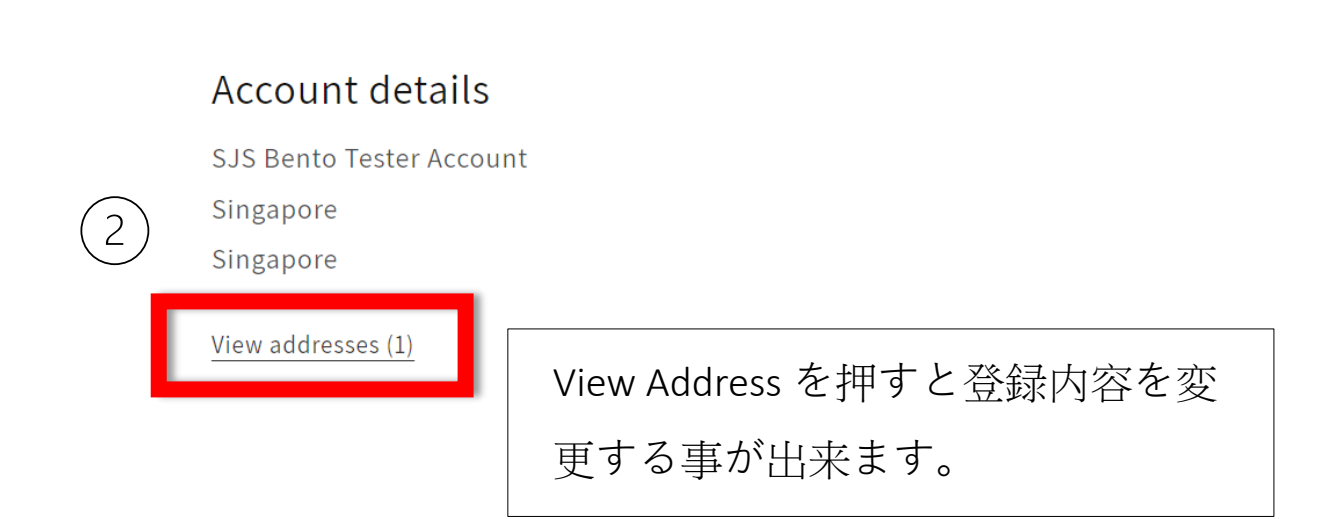

### (Additional Info.) (4/4)

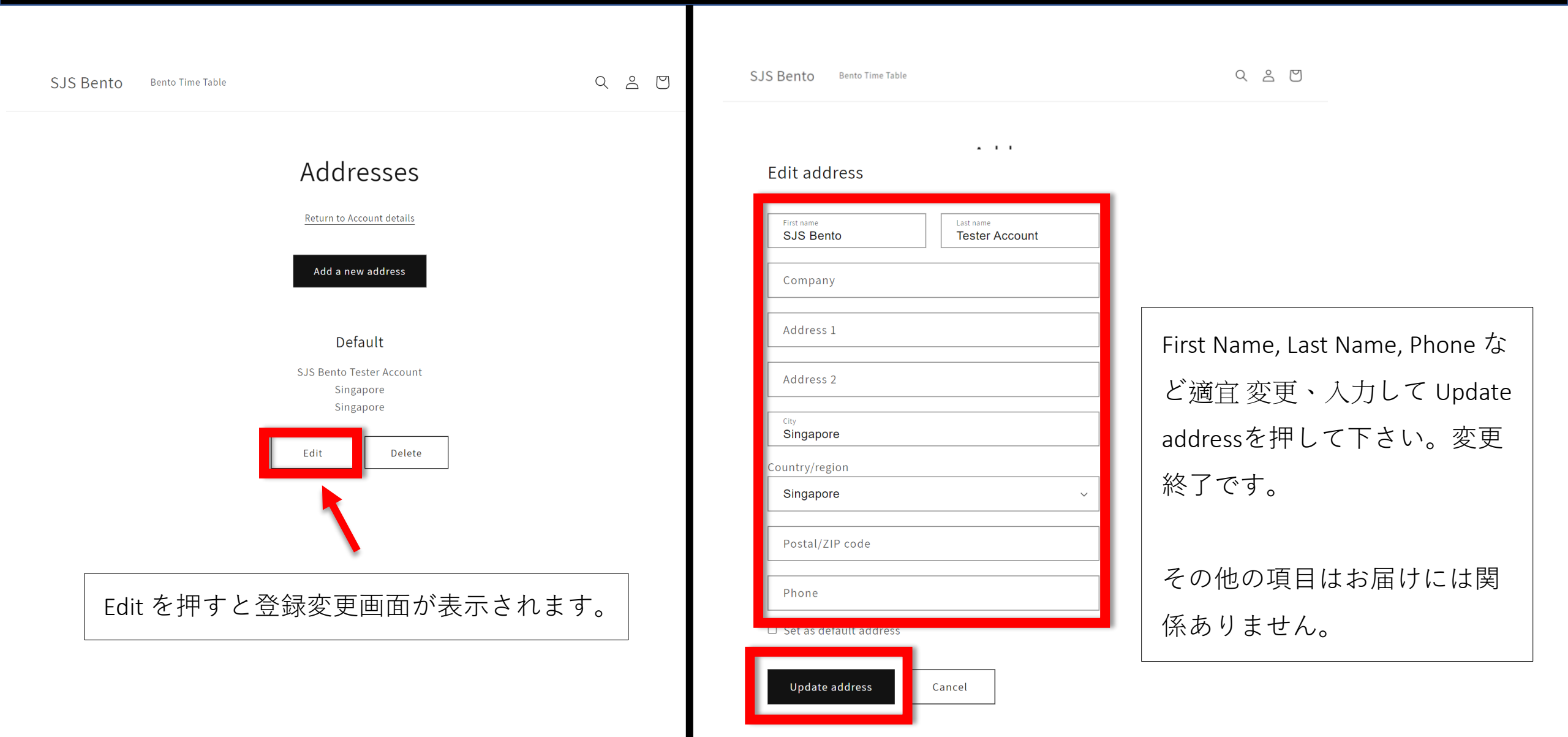